## การนำข้อมูลจากรายงานของ kkufmis ที่มีรูปแบบ ไฟล์ Text มาแปลงเป็นรูปแบบ ไฟล์ Excel

ในรายงาน บางรายงานจะมีปุ่ม ส่งเป็นเพกไฟล์ delimited by I เพื่อให้รายงานนั้น แสดงผลออกเป็น ไฟล์ในรูปแบบ Text เพื่อสามารถนำไปใช้งานในรูปแบบอื่นๆได้ เช่น การวิเคราะห์ข้อมูล หรือ ทำรายงาน ทางสถิติ ใช้ในรูปแบบExcel ต่อ เป็นต้น

้วิธีการนำข้อมูลจากรายงานของ kkufmis ที่มีรูปแบบ ไฟล์ Text มาแปลงเป็นรูปแบบ ไฟล์ Excel ดังนี้

ป้อนข้อมูลที่ต้องการให้ออกรายงานก่อน แล้วกดปุ่ม ส่งเป็นเทกไฟล์ delimited by I โดยรายงาน นั้นๆจะบอกว่าไฟล์ชื่ออะไร บันทึกเก็บไว้ที่ไหน (ขึ้นอยู่กับรายงาน)

| ร์ <b>ดี KKU_TEST \ Oracle_Standy</b><br>แอคชัน แก้ไข เรียกคืน บล็อก | KKUTEST updated>>Mon 15-D<br>เรคคอร์ต Field Help | lec-2014 \ สูนย์คอมพิวเตอร์ | - [TH \ KKAVOR21 \ รายงาพรายจ |   |
|----------------------------------------------------------------------|--------------------------------------------------|-----------------------------|-------------------------------|---|
| 1 a   🚮   X B B   '                                                  | x • • • • • • • • •                              |                             |                               |   |
|                                                                      | ดั้งแต่                                          |                             | ถึง                           |   |
| * สถานะสัญญ                                                          | ทั้งหมด                                          | สถานะ                       | แสดงเฉพาะที่มียอดเงินกงก้ ▼   |   |
| * รทัสหน่วยงาา                                                       | , <u>1700</u>                                    | หน่วยงานสังกัด              | 1700                          |   |
| ประเภทบุคลาก                                                         | 5                                                |                             |                               |   |
| วันที่ตั้งหน                                                         | i 01/12/2557                                     |                             | 15/12/2557                    |   |
| วันที่รับบำระหา                                                      | 01/12/2557                                       |                             | 15/12/2557                    |   |
| รทัสประเภทสัญญ                                                       | 1                                                |                             |                               |   |
| รทัสลูกหนึ่เงินยืมทตรอ                                               | 1                                                |                             |                               |   |
| ເລນກີ່ລັญญ                                                           | n []                                             |                             |                               |   |
|                                                                      | 📕 เฉพาะที่มีรายการเคลื่อนไหา                     | ปน่อ 7.9 อรั้งแรกให้สร้างโ  | June Sta freiedete & DDIVE C  |   |
| <b>B</b>                                                             | ส่งเป็นเทกไฟล์ delimited by                      | เฟ็มผลลัพท์ c:\fmisdata     | lav.bd                        |   |
| การดังหน้ากระดา                                                      | H                                                |                             |                               | _ |
| บนาดกระดาษ [                                                         | 11*8.5 นิ้ว                                      | Destination Format          | dflt                          |   |
| การวางกระดาษ                                                         | แนวนอน                                           | ຽປແນນ                       | กราฟฟิก                       |   |
|                                                                      |                                                  |                             |                               |   |
|                                                                      |                                                  |                             |                               |   |
| lecord: 1/1                                                          |                                                  | KORCS KOBCS                 |                               |   |

2. ระบบจะมีการสร้างไฟล์รูปแบบ Text (ตัวอย่างชื่อ av.txt ใน C:\ FMISDATA )

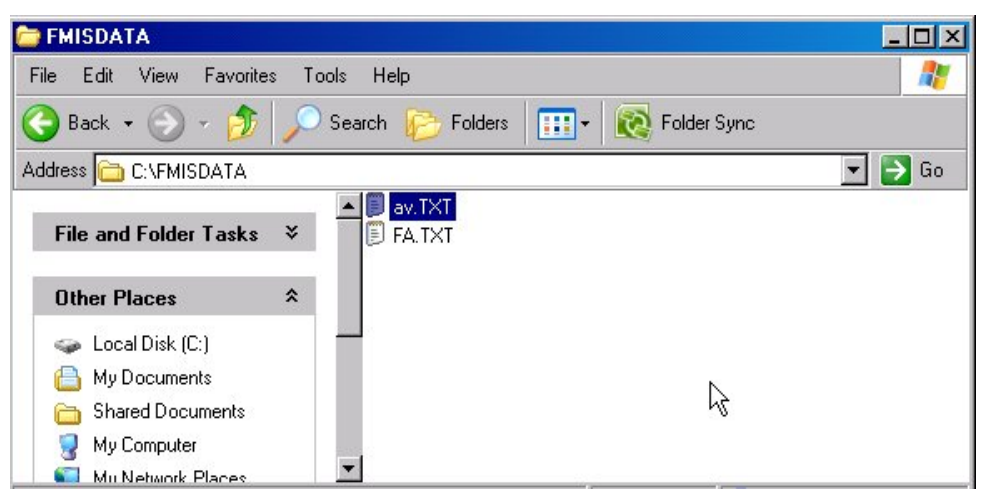

- 17-(1 - ) = 93) Home Insert Review Foxit Reader PDF Page Layout Data View Formula Conditional Formatting \* ¦ansert ∗ Σ -= ×2-Tahoma - 11 A A General Pelete \* -Format as Table Paste BIU-+a+ -- % , .0 .00 1 ? × Open Clipboard 5 Look in: EMISDATA • 3 - 🔰 🗙 • 🔢 A1 av . My Recent Documents A 1 🞯 Desktop 2 3 4 5 6 7 8 Documents S My Computer Section My Network Places 9 10 11 12 13 14 15 16 17 File name: • 18 Files of type: All Files -19 20 -Cancel Tools Open 21
- 3. เปิดโปรแกรม Microsoft Excel เลือกเมนู open เลือก File of type เป็น All files เพื่อเปิดไฟล์ av.txt

4. จะเป็นการ Import ไฟล์ Text ให้เป็นไฟล์ Excel โดยขั้นตอน Text Import Wizard – Step 1 of 3

| 1  | Α | В | C                  | D                                 | F                          | F                                      | G                          | Ц             | T        | 1        |
|----|---|---|--------------------|-----------------------------------|----------------------------|----------------------------------------|----------------------------|---------------|----------|----------|
| 1  |   |   | Text Import W      | izard - Step 1                    | of 3                       |                                        |                            |               |          | ? ×      |
| 2  |   |   | The Text Wizard    | d has determine                   | d that your dat            | a is Fixed Width                       | 1.                         |               |          |          |
| 3  |   |   | If this is correct | , choose Next,                    | or choose the o            | lata type that b                       | est describes              | your data.    |          |          |
| 4  |   |   | -Original data t   | уре                               | /                          |                                        |                            |               |          | <b></b>  |
| 5  |   |   | Choose the fil     | le type that bes                  | t describes you            | r data:                                |                            |               |          |          |
| 6  |   |   | 💿 <u>D</u> elimit  | ed - Charad                       | ters such as co            | ommas or tabs s                        | eparate each i             | field.        |          |          |
| 7  |   |   | C Fixed y          | width - Fields                    | are aligned in c           | olumns with spa                        | ces between e              | each field.   |          |          |
| 8  |   |   | _                  |                                   |                            |                                        |                            |               |          | C        |
| 9  |   |   | Start import at g  | row: 1                            | File ori                   | gin: Window                            | s (ANSI)                   |               |          | -        |
| 10 |   |   |                    | 50 <b>5</b> 0                     |                            | Macinto                                | sh                         |               |          |          |
| 11 |   |   |                    |                                   |                            | Window<br>MS-DOS                       | s (ANSI)<br>(PC-8)         |               |          |          |
| 12 |   |   |                    |                                   |                            | 708 :                                  | Arabic (ASMO               | 708)          |          |          |
| 13 |   |   | Preview of file    | e C:\FMISDATA\                    | av.TXT.                    | 720 :                                  | Arabic (DOS)               |               |          | -        |
| 14 |   |   | 1 หน่วยงาน ( เ     | ประเภทสัญญา   เ                   | ลขที่สัญญา   ลูก           | หนี้เงินยืมทดรอง                       | สังกัด ประเภ               | เหลูกหนึ่     |          |          |
| 15 |   |   | 2 1700 gu:         | ย์คอมพิวเตอร์   2                 | 000101 (01)                | เงินยิมเพื่อเดิน                       | หางไปราชการ                | 1758-005      | 1        |          |
| 16 |   |   | 3 1700 gu          | ยคอมพิวเตอร์ 2<br>ข์ดอบพิวเตอร์ 2 | 000101 (01)<br>000101 (01) | ิ เงินขิมเพื่อเดิน<br>เงินขิบเพื่อเดิน | หางไปราชการ<br>หางไปราชการ | 11758-005     | 4 <br>61 |          |
| 17 |   |   | 5 1700 gus         | ย์คอมพิวเตอร์   2                 | 000106 เงิมยี              | มอื่นๆ 1758-00                         | 050   นาย กรกเ             | ตศิริพัฒน์ (ศ |          | <b>_</b> |
| 18 |   |   | 4                  |                                   |                            |                                        |                            |               |          |          |
| 19 |   |   |                    |                                   |                            |                                        |                            |               |          |          |
| 20 |   |   |                    |                                   |                            | Cancel                                 | < Back                     | <u>N</u> e    | ext >    | Einish   |
| 21 |   |   |                    |                                   |                            |                                        |                            |               |          |          |

ให้เลือก Original data type เป็น Delimited และ File origin : Windows(ANSI)

ในขั้นตอน Text Import Wizard – Step 2 of 3

|    | А | В | C                                      |                     | : F                                   | G                | Ц              | T                 | 1       |
|----|---|---|----------------------------------------|---------------------|---------------------------------------|------------------|----------------|-------------------|---------|
| 1  |   | 1 | Text Import Wizard                     | - Step 2 of 3       |                                       |                  |                |                   | ? ×     |
| 2  | 8 | 1 | This screen lets you se                | et the delimiters ; | our data contains. Y                  | /ou can see how  | your text is a | affected in the p | oreview |
| 3  |   |   | below.                                 |                     |                                       |                  |                |                   |         |
| 4  |   |   | Delimiters                             |                     |                                       |                  |                |                   |         |
| 5  |   |   |                                        |                     |                                       |                  |                |                   |         |
| 6  |   |   | Se <u>m</u> icolon                     | Treat cons          | ecutive delimiters as                 | one              |                |                   |         |
| 7  |   |   | Comma                                  | Text qualifier      | i i                                   | 1                |                |                   |         |
| 8  |   |   |                                        | rext guainer.       | 1                                     |                  |                |                   |         |
| 9  |   |   | ☑ <u>O</u> ther:                       |                     |                                       |                  |                |                   |         |
| 10 |   | 1 |                                        | 17                  |                                       |                  |                |                   |         |
| 11 |   |   |                                        | -0                  |                                       |                  |                |                   |         |
| 12 |   |   | Data preview                           |                     |                                       |                  |                |                   |         |
| 13 |   |   |                                        |                     |                                       |                  |                |                   |         |
| 14 |   |   | หน่วยงาน                               | Useu                | าหลักเกม                              |                  |                | เลขที่สัญญา       |         |
| 15 |   |   | 1700 ศูนย์คอมพิวเต                     | าอร์ 200            | 0101 (01) เงินยีมเ                    | พื่อเดินทางไปราช | ชการ           | 1758-00           | 51      |
| 16 |   |   | 1700 ศูนย์คอมพิวเต                     | าอร์ 200            | 0101 (01) เงินยีมเ                    | พื่อเดินทางไปรา  | ชการ           | 1758-00           | 54      |
| 17 |   |   | 1700 ศูนยคอมพวเธ<br>1700 ศูนย์คอมพิวเธ | าอร 200<br>มอร์ 200 | วเอเ (อเ) เงนยมเ<br>วเกล เงิมยิมอื่นฯ | พอเดนทางไปรา     | ชการ           | 1758-00           | 56      |
| 18 |   |   | 1                                      |                     |                                       |                  |                | F.00 00.          |         |
| 19 |   |   |                                        |                     |                                       |                  |                |                   |         |
| 20 |   |   |                                        |                     | Cancel                                | < Back           |                | ext >             | Finish  |
| 21 |   |   |                                        |                     |                                       |                  |                |                   |         |

ให้เลือก Delimiters เป็น Other : เป็นใส่ตัวอักขระ | (pipe character)

ในขั้นตอน Text Import Wizard – Step 3 of 3

| - 1 | Α | В |                                      | D                                            | F            | F                               | G             | Ц            | T             | 1             |
|-----|---|---|--------------------------------------|----------------------------------------------|--------------|---------------------------------|---------------|--------------|---------------|---------------|
| 1   |   |   | Text Import ₩iza                     | d - Step 3 d                                 | of 3         |                                 |               |              |               | ? ×           |
| 2   |   |   | This screen lets you                 | select each c                                | olumn and se | t the Data Form                 | at.           |              |               |               |
| 3   |   |   | Column data forma                    | t                                            | 7            |                                 |               |              |               |               |
| 4   |   |   | General                              |                                              |              |                                 |               |              |               |               |
| 5   |   |   | O Text                               |                                              | General'     | converts numeri                 | c values to n | umbers, date | e values to d | ates, and all |
| 6   |   |   | C Date: DMV                          | -                                            | remaining    | values to text.                 | A due         | 1            |               |               |
| 7   |   |   |                                      | Line (all all all all all all all all all al |              |                                 | Anva          | nceu         |               |               |
| 8   |   |   |                                      | column (skip)                                |              |                                 |               |              |               |               |
| 9   |   |   |                                      |                                              |              |                                 |               |              |               |               |
| 10  |   |   |                                      |                                              |              |                                 |               |              |               |               |
| 11  |   |   |                                      |                                              |              |                                 |               |              |               |               |
| 12  |   |   | Data preview                         |                                              |              |                                 |               |              |               | 1             |
| 13  |   |   |                                      |                                              | 12           |                                 |               |              |               |               |
| 14  |   |   | General                              |                                              | General      |                                 |               |              | Gene          | ral 💧         |
| 15  |   |   | มนวยงาน<br>1700 ศูนย์คอมพิว          | ແຫວຈ໌                                        | 2000101      | ;;<br>(01) เงินยีมเพื่อ         | บเดินทางไปรา  | ชการ         | 1758          | -0051         |
| 16  |   |   | 1700 ศูนย์คอมพิว                     | ແຫວຈ໌                                        | 2000101      | (01) เงินยืมเพื่อ               | บเดินทางไปรา  | ชการ         | 1758          | -0054         |
| 17  |   |   | 1700 ศูนย์คอมพีว<br>1700 ศูนย์คอมพีว | แตอร์<br>แตอร์                               | 2000101      | (01) เงินยิมเพีย<br>วินยินอื่นส | บเดินทางไปรา  | ชการ         | 1758          | -0056         |
| 18  |   |   |                                      |                                              |              |                                 |               |              | ۳٬۵۰          |               |
| 19  |   |   |                                      |                                              |              |                                 |               |              |               |               |
| 20  |   |   |                                      |                                              |              | Cancel                          | < Bac         | k I T        | lext >        | Finish        |
| 21  |   |   |                                      |                                              |              |                                 |               | <u> </u>     |               |               |

ให้เลือก Column data format เป็น General แล้วกคปุ่ม Finish

7. Microsoft Excel จะแปลงเป็นรูปแบบText ใฟล์ ให้เป็น แบบ Excel

| 0.    | av - Microsoft Excel                                                       |              |          |                     |                        |                         |            |                 |                                       |                                                 |                     |                                         |                          |         |
|-------|----------------------------------------------------------------------------|--------------|----------|---------------------|------------------------|-------------------------|------------|-----------------|---------------------------------------|-------------------------------------------------|---------------------|-----------------------------------------|--------------------------|---------|
|       | Home Insert Page Layout Formulas Data Review View Foxit Reader PDF 🞯 – 🔿 🗙 |              |          |                     |                        |                         |            |                 |                                       |                                                 |                     |                                         |                          |         |
| Pas   | te 🞸                                                                       | Tahom<br>B I | a •      | 11 •   A<br>  3 • 4 |                        | <b></b><br>- = := := := | Ge         | eneral          | · · · · · · · · · · · · · · · · · · · | Conditional F<br>Format as Tab<br>Cell Styles * | ormatting *<br>Ie * | G*= Insert +<br>B* Delete +<br>Bormat + | ∑ * A                    | Find &  |
| Clipb | oard 🕼                                                                     |              | For      | nt                  | 5                      | Alignment               | 5          | Number          | 5                                     | Styles                                          |                     | Cells                                   | Edit                     | ng      |
|       | A1                                                                         |              | - (*     | $f_{x}$             | หน่วยงาน               |                         |            |                 |                                       |                                                 |                     |                                         |                          | *       |
| 1     | A                                                                          |              | В        | С                   | D                      | E                       | F          | G               | Н                                     | I                                               | J                   | K                                       | L                        | M       |
| 1     | หน่วยง                                                                     | าน ปร        | ระเภทสัญ | , เลขที่สัญญ        | <u>้ลูกหนี้เงินย</u> ี | สังกัด                  | ประเภทลูกข | เว้นที่ตั้งหนี้ | วันที่ครบกำ                           | า เงินด้น                                       | ดอกเบี้ย            | ด่าปรับ ณ โ                             | <mark>รายการปร</mark> ับ | ใบสำคัญ |
| 2     | 1700 g                                                                     | เนย์ 🖓       | 000101 ( | 1538-0051           | นางสาว สุรา            | ฝ่ายปฏิบัติก            | พนักงานมห  | 4-ธ.ค57         | ######                                | ŧ 8500                                          | 0                   | 0                                       | 0                        |         |
| 3     | 1700 g                                                                     | ุ่นย์ 🖓 🛛    | 000101 ( | 1758-0054           | ีนาง สราภัส            | สำนักงานผู้เ            | ข้าราชการ  | 8-ธ.ค57         | ######                                | 14000                                           | 0                   | 0                                       | 0                        |         |
| 4     | 1700 g                                                                     | ุนย์ 🖓 20    | 000101 ( | 1758-0056           | อนางสาว พัช            | ศูนย์ดอมพิว             | พนักงานมห  | 8-ธ.ค57         | ######                                | t 4000                                          | 0                   | 0                                       | 0                        |         |
| 5     | 1700 e                                                                     | ุ่นย์ 🖓 20   | 000106   | 1758-0050           | นาย กรกต               | ศูนย์คอมพิว             | พนักงานราย | ร 3-ธ.ค57       | ######                                | t 1200                                          | 0                   | 0                                       | 0                        | -11     |
| 6     | 1700 g                                                                     | ุ่นย์ 🖓 20   | 000106 เ | 1758-0052           | นาง อรอุมา             | ศูนย์คอมพิว             | พนักงานมห  | 8-ธ.ค57         | 6-ม.ค58                               | 3 19500                                         | 0                   | 0                                       | 0                        |         |
| 7     | 1700 g                                                                     | ุนย์ 20      | 000106   | 1758-0053           | ในาง อ่าไพ             | ส่านักงานผู้เ           | ้ข้าราชการ | 8-ธ.ค57         | 6-ม.ค58                               | 3 17000                                         | 0                   | 0                                       | 0                        |         |
| 8     | 1700 g                                                                     | ุ่นยัด 20    | 000106   | 1758-0055           | ์นาย คมสันเ            | ฝ่ายปฏิบัติก            | ข้าราชการ  | 8-ธ.ค57         | ######                                | 6600                                            | 0                   | 0                                       | 0                        |         |
| 0     |                                                                            |              |          |                     |                        |                         |            |                 |                                       |                                                 |                     |                                         |                          |         |

8. จากนั้นบันทึกเป็นไฟล์ในรูปแบบของ Excel